## manual para gerente/encargado

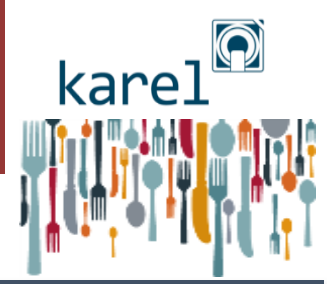

### ÍNDICE

- 1. crear y editar usuarios
- 2. ordenar los productos en pantalla
- 3. deshabilitar productos en pantalla
- 4. configurar permisos
- 5. abrir turno y caja
- 6. cerrar turno y caja
- 7. elegir Favoritos
- 8. abonar (o cancelar) factura
- 9. operaciones de caja
- 10. facturar y crear cliente nuevo
- 11. consumo del personal
- 12. informe de ventas
- 13. informe de artículos vendidos
- 14. informe de cierres Z
- 15. configurar impresora
- 16. mermas y producción imprevista

sigue siempre el orden de los números para hacerlo mejor ☺☺ ww.karel4kobal.com/formacion

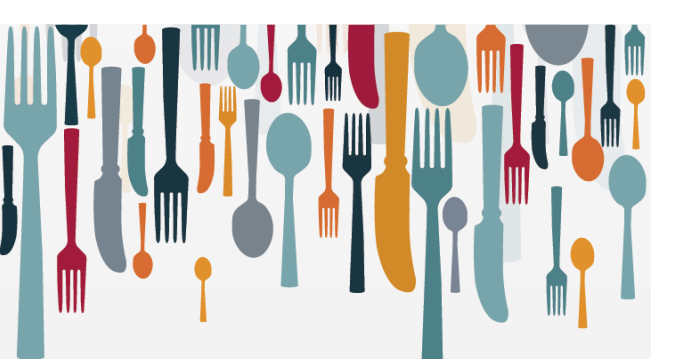

## crear y editar usuarios

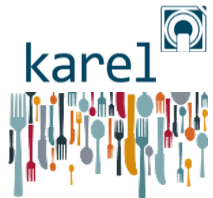

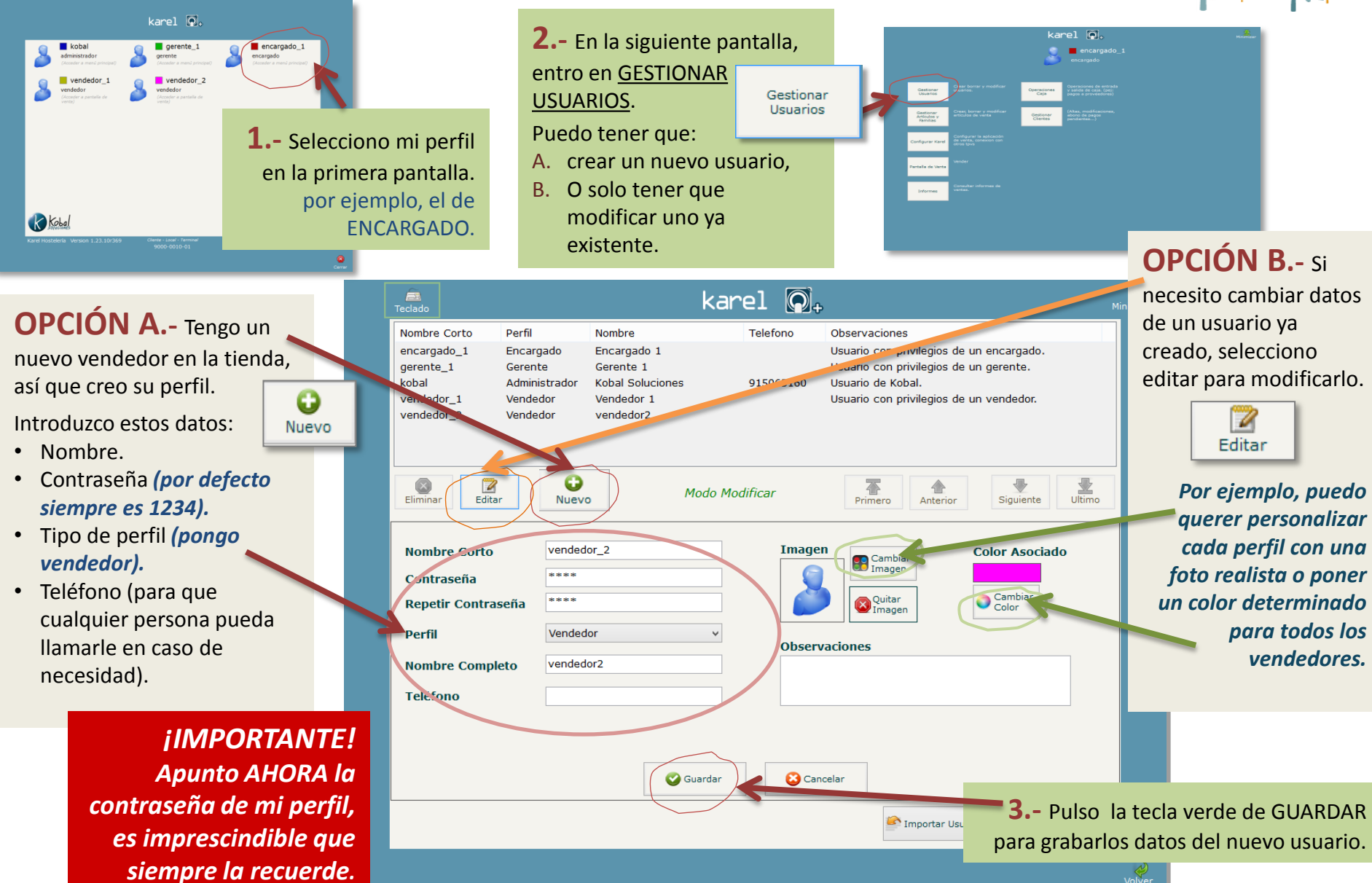

### ordenar productos en la pantalla

kare

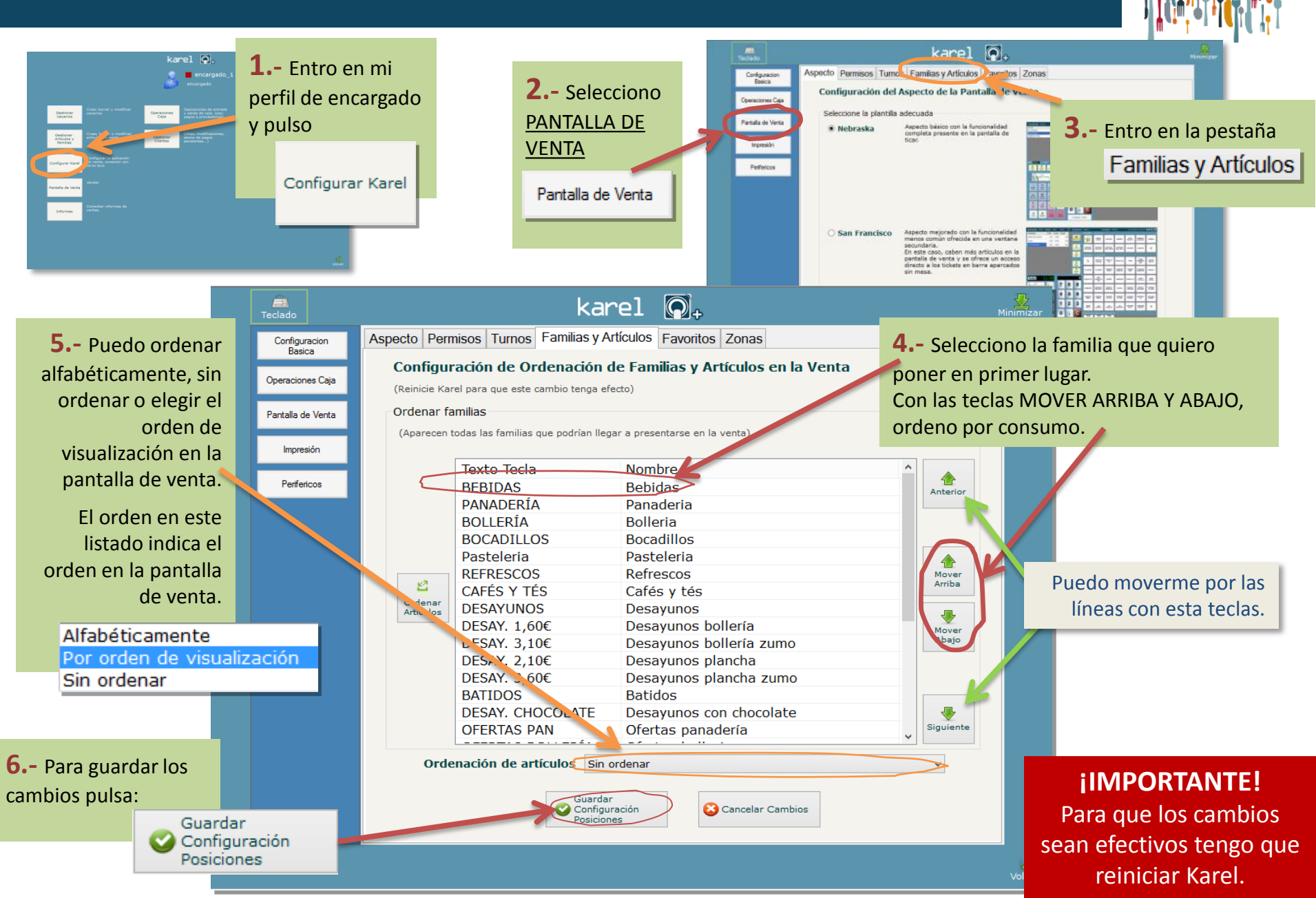

### habilitar o deshabilitar productos

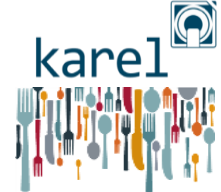

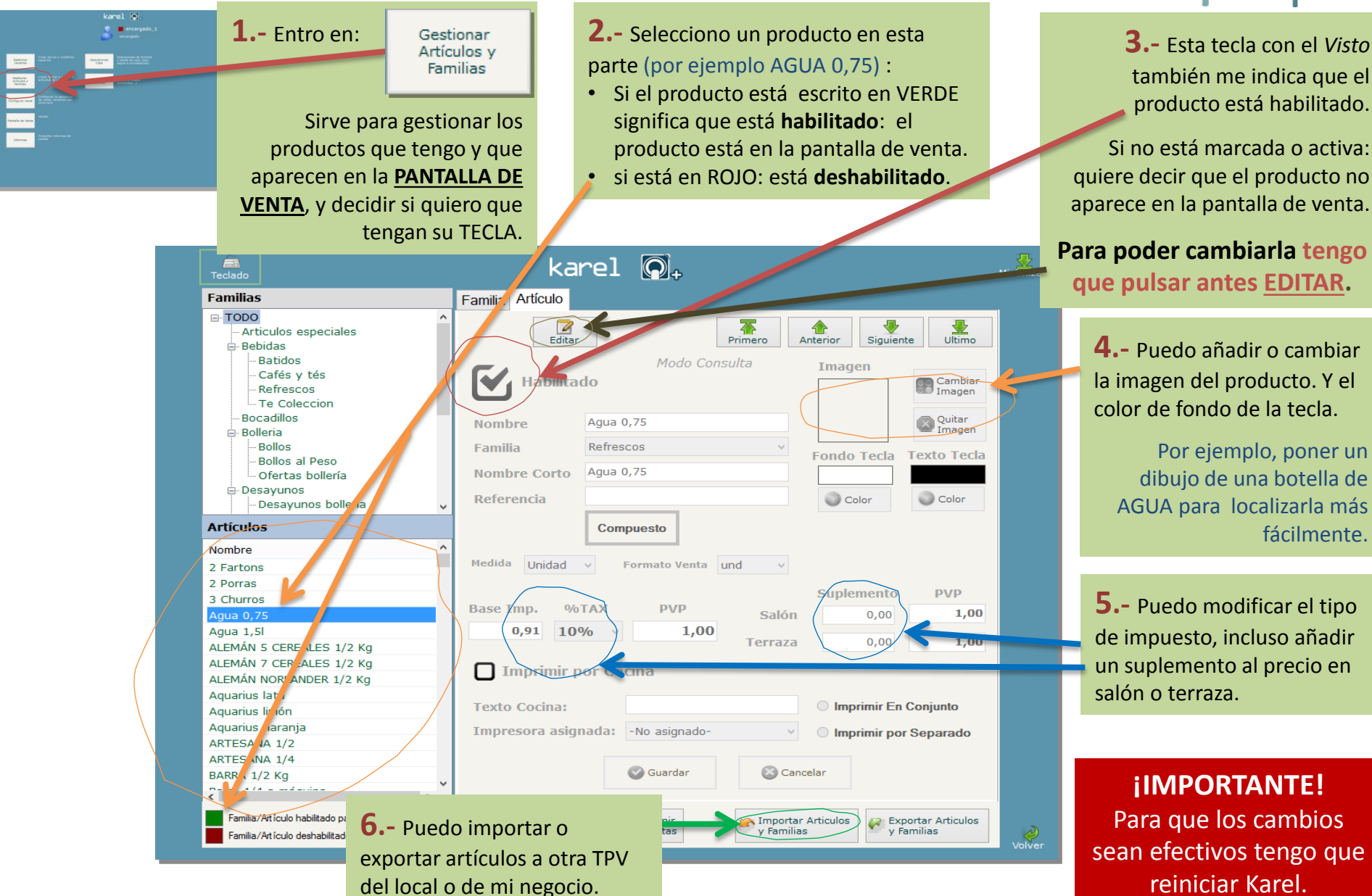

## configurar permisos

kare

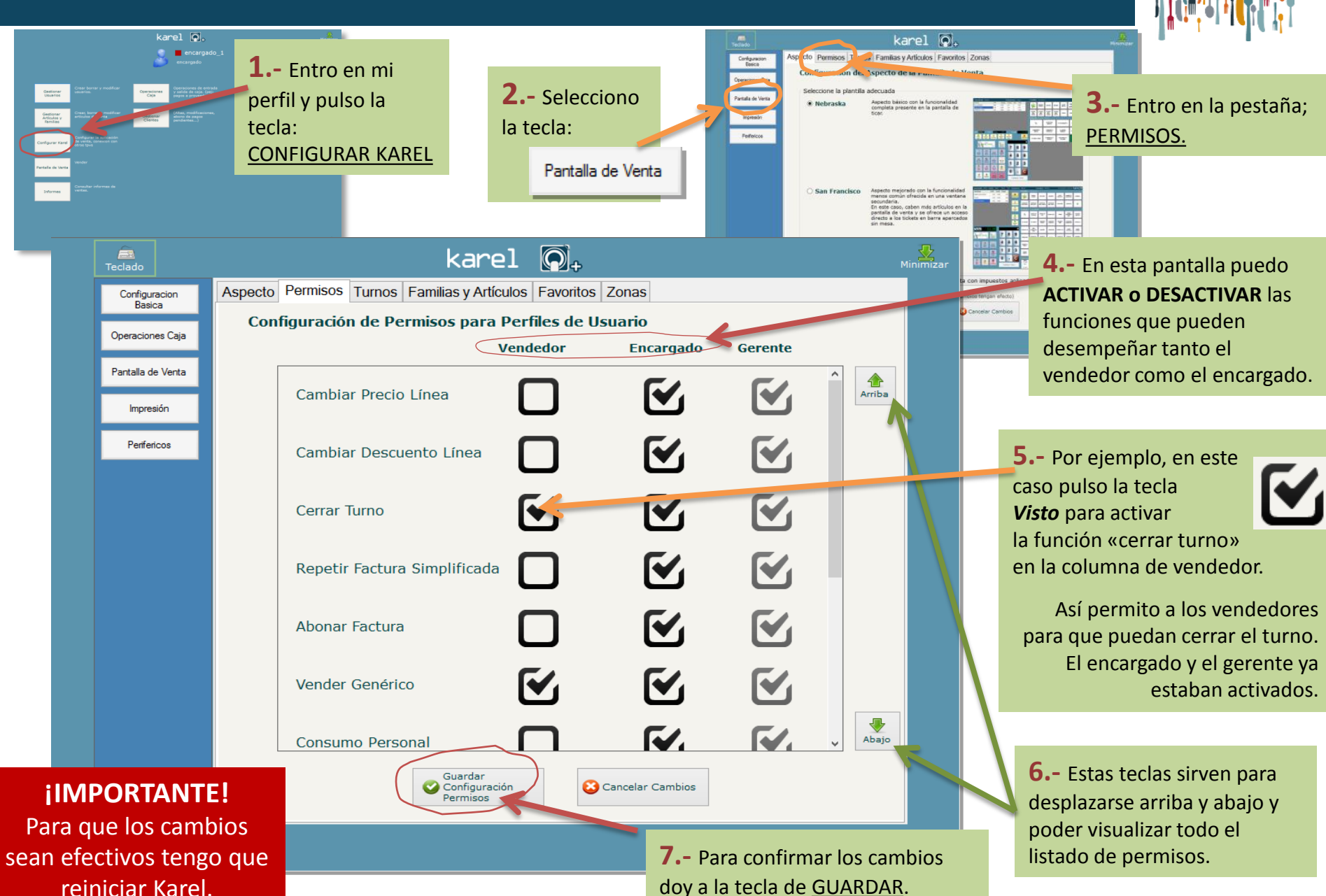

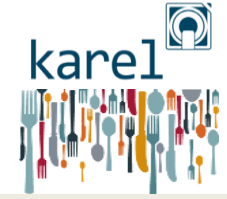

# abrir turno y caja

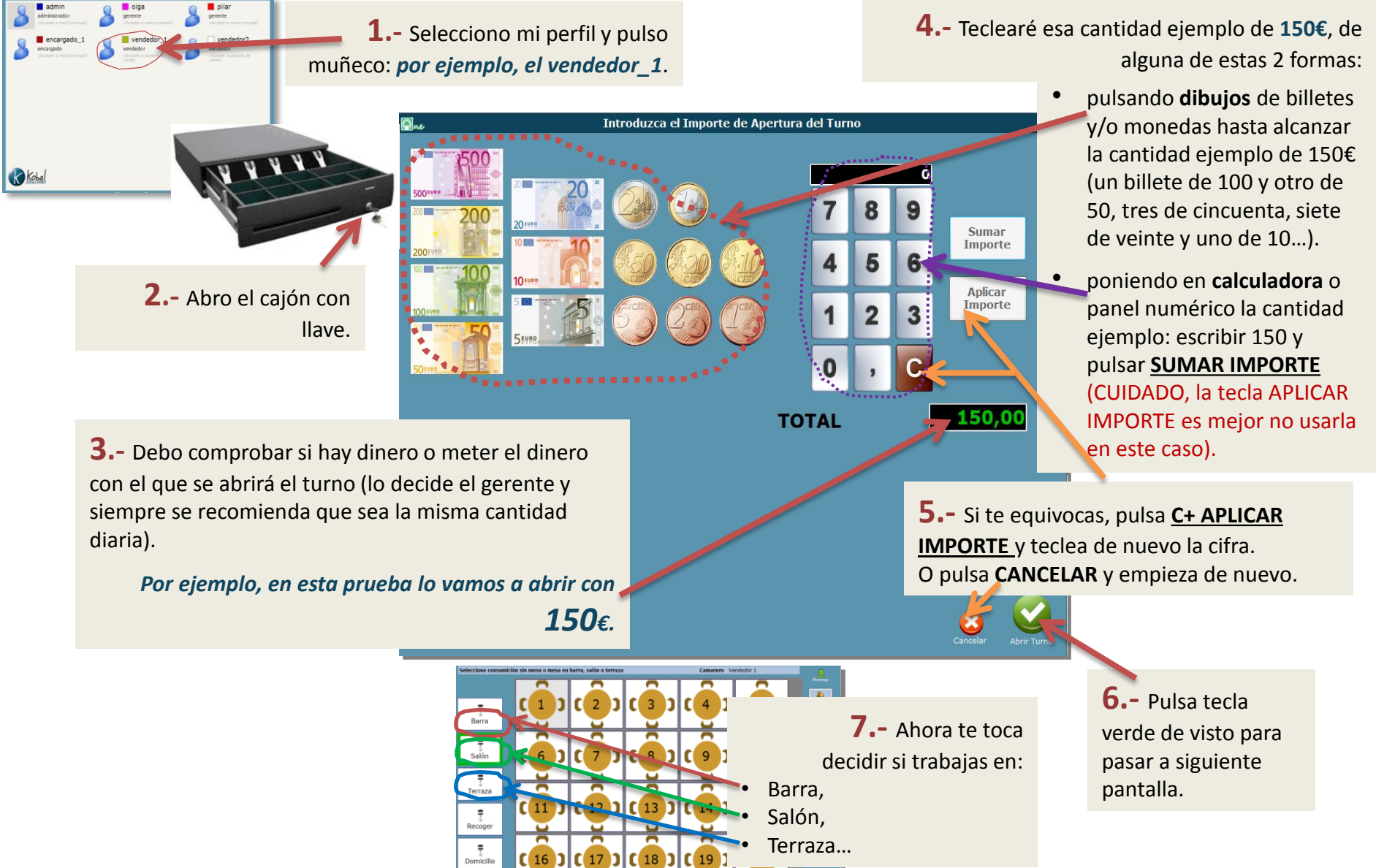

Calles

### cerrar turno y caja

#### Puedes hacer 2 tipos de cierres según la tecla que pulses: X y Z.

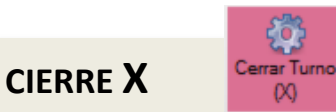

(cierre parcial)
es más bien un informe.

 permite ver cómo van las cosas sin solicitar datos de venta finales y <u>sin</u> <u>cerrar caja</u>.

**CIERRE Z** (obligatorio para cerrar caja).

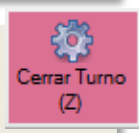

- es imprescindible para abrir un turno posterior.
- suelen hacerse dos al día: mañana y tarde-noche.
- incluye todos los movimientos de caja.

**Cómo hacerlo:** Primero **cuenta el dinero del cajón** y después:

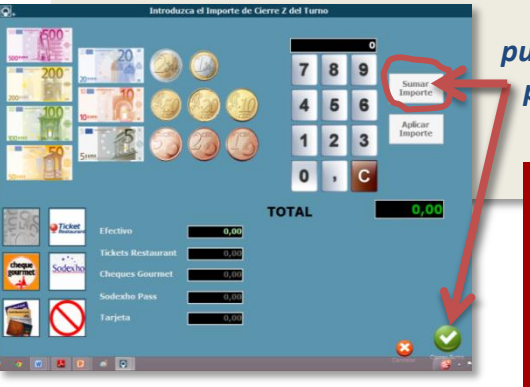

METE CIFRA que sale + pulsa SUMAR IMPORTE + pulsa CERRAR TURNO + sale ticket impreso

#### iiIMPORTANTE!!

En el Cierre Z <u>nunca</u> debes sumar la cantidad metida en apertura de turno: (NO SUMAR LOS 150€)

Contar y sumar ese dinero al efectivo del cajón hará que se descuadre la caja (el programa afortunadamente lo suma de forma automática).

|                                 | Kobal<br>Kobal   |           |          |
|---------------------------------|------------------|-----------|----------|
| ***********                     | **************** | ******    |          |
| ille Soria                      | aid)             |           |          |
| 023 madrid (mad<br>E: 123456780 | TLE: 1234567     | 39        |          |
| 17, 123430701                   |                  |           |          |
| ************                    |                  |           | 0.0      |
| cha: 28/03/2014                 | Nun-Z: 00110     | 1-00010   | en       |
|                                 | EDDE TUDNO       |           |          |
| RTHERA FACTURA:                 | FS 00            | 01/000024 |          |
| TINA FACTURA:                   | F\$ 00           | 01/000032 | ET       |
|                                 |                  |           |          |
| DATOS AP                        | ERIURA Y CIERRE  | t obsprac | Canti    |
| FCHA APERTURA:                  | 28/03/2014       | 11:34:52  | Cant     |
| SUARIO CIERRE:                  | en               | cargado_1 | aport    |
| ECHA CIERRE:                    | 28/03/2014       | 12:23:44  | apert    |
|                                 | THEODUCTOOP      | ·····     |          |
| DATUS                           | APERTIIRA        |           | <b>C</b> |
| FECTIVO:                        | ALENIA           | 150,00    | Cdi      |
|                                 | CIERRE           |           | caió     |
| FECTIVO:                        |                  | 297,50    | Caju     |
| ICKETS RESTAURAN                |                  | 0,00      |          |
| ODEXHO PASS                     |                  | 0.00      | tur      |
| ARJETA:                         |                  | 46,90     |          |
|                                 |                  |           |          |
| DA                              | TOS VENTA        | 97 50     |          |
| FECTIVU:                        | 4T ·             | 07,50     |          |
| HEQUES GOURMET :                |                  | 0,00      | -        |
| ODEXHO PASS:                    |                  | 0.00      |          |
| ARJETA :                        |                  | 46,90     | N        |
| OTAL CAJA:                      |                  | 60,00     | -        |
| AGO FENDIENTE:                  |                  |           | · · ·    |
| OTAL VENTA:                     |                  | 199,40    | Venta    |
|                                 |                  | ····· N   | 1505     |
| NOVINIENT                       | DENIUS DE CAJA   | TNPORTE   | 1206     |
| MOTINICAL                       |                  |           |          |
| Ingreso de efec                 | tivo             | 30,00     | N        |
| (Efectivo)                      | 11 X             |           | l Venta  |
| Linpieza (Efect                 | 1VO)<br>endiente | 50,00     |          |
| (Ffectivo)                      | enquence         |           |          |
| TOTAL :                         |                  | 60,00     | Cohr     |
| HOVIMIENTOS:                    |                  | 3         | CODIC    |
|                                 | DECOMADDES       |           | ha co    |
| POR DA                          | TOS INTRODUCIDOS |           |          |
| EFECTIVO:                       |                  | 0,00      | _        |
| TICKETS RESTAURA                | NT :             | 0,00      |          |
| CHEQUES GOURMET:                |                  | 0.00      | No ha    |
| SUDEXHU PASS;                   |                  | 0.00      |          |
| TAIDETA                         | POR CAMBIO       | 100       | descu    |
| TOTAL:                          |                  | 0,00      |          |
|                                 | CUNO DEDCONAL    |           |          |
| FACTURA US                      | SUARIO           | IMPORTE   |          |
|                                 |                  |           | Consi    |
| 35 ve                           | endedor_3        | 4,35      |          |
| TOTAL                           |                  | 4,35      | traba    |
| LUNSUM IDUS :                   |                  |           |          |
| * PEND                          | IENTES DE COBRO  |           | ese d    |
| FACTURA US                      | SUARIO           | IMPORTE   |          |
|                                 |                  |           |          |
| 34 61                           | endedor 3        | 10,00     | Cobr     |
| TOTAL:                          |                  | 60,00     | 000      |
| PENDIENTES PAGO                 | :                | 2         | se ha    |
|                                 |                  |           | 30 110   |
|                                 |                  |           |          |

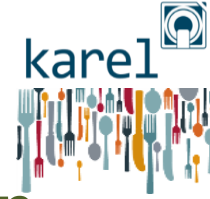

#### entender el CIERRE Z

Cantidad que metemos a mano para apertura de turno.

Cantidad en efectivo que hay en el cajón y contamos a mano al cerrar el turno: **¡NUNCA SUMAR LO METIDO EN APERTURA,** lo baco el programa de forma

lo hace el programa de forma automática!

Ventas reales en efectivo (sin los 150€ de apertura).

Ventas reales con tarjeta .

Cobro pendiente que se ha cobrado en efectivo.

No hay ningún descuadre, ¡bien!

Consumo de nuestros trabajadores: no hemos ganado ese dinero, no cuenta en caja.

Cobro pendiente que todavía no se ha cobrado.

## elegir favoritos

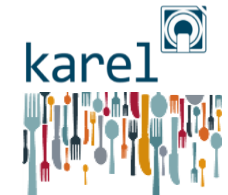

| Tarifa: Barra Camarero: plan Familia: FAVORITOS PVP Cent Formato %Dio Total 3.00 1 Und 0% 3.00 DESKY DESKY DESKY MAN | TECLA FAVORITOS     En esta pantalla de ventas     puedes poper tus EAVORITOS                                                                                                    | <b>5</b> En esta pantalla, marca ilos productos que quieres tener como Favoritos. <i>Por ejemplo, la Coca-Cola Zero, el Nestea</i>                                                                                                    |                     |  |  |  |  |  |
|----------------------------------------------------------------------------------------------------|----------------------------------------------------------------------------------------------------|----------------------------------------------------------------------------------------------------|---------------------|--|--|--|--|--|
|                                                                                                    | pueues polier tus rAvoiritos                                                                                                    | Aspecto Permisos Turnos Familias y Artículos Favoritos Zonas                                                                                                    |                     |  |  |  |  |  |
| Artículo: Seleccione un art<br>BÚSQUEDA                                                                              | VENTAS ESTRELLA.                                                                                                    | Configuración de Ordenación de Artículos Favoritos en la Venta                                                                                                    | Lisa las flechas v  |  |  |  |  |  |
| ARTÍCULOS                                                                                                    |                                                                                                    | (Opinicia Varal and an and a sambia tanan afarta)                                                                                                    |                     |  |  |  |  |  |
|                                                                                                    |                                                                                                    | (Reinicie Karei para que este cantino tenga electo)                                                                                                    | barras para         |  |  |  |  |  |
| #001 Total 3,00 NARANJA LIN                                                                                          | ¿Como nacerio?                                                                                                    | (Aparecen todos los artículos que podrían llegar a presentarse como favoritos en la venta)                                                                                                    | encontrar los       |  |  |  |  |  |
| P/Cant Conna Descuento Anular Linea 1                                                                                | 1 Tienes que tener permiso:                                                                                                    | Tauta Tada Nembra                                                                                                    | productos.          |  |  |  |  |  |
|                                                                                                    | · · · · · · · · · · · · · · · · · · ·                                                                                                    | Coca-Cola Coca-cola                                                                                                    |                     |  |  |  |  |  |
| no Cobro                                                                                                    | ser encargado o gerente.                                                                                                    | Coca-Cola Light Coca-cola light                                                                                                    |                     |  |  |  |  |  |
| <b>7 8 9</b>                                                                                                    |                                                                                                    | 🖉 Coca-Cola Zero Coca-cola zero                                                                                                    |                     |  |  |  |  |  |
|                                                                                                    |                                                                                                    | Fanta Naranja Fanta naranja                                                                                                    |                     |  |  |  |  |  |
| Información<br>Consumición A 5 6                                                                                     | •                                                                                                    | Fanta Limon Fanta limon                                                                                                    |                     |  |  |  |  |  |
|                                                                                                    | Z Si tienes ese permiso, entra                                                                                                    | Aquarius N Aquarius naranja                                                                                                    |                     |  |  |  |  |  |
|                                                                                                    | on acto nontallo y nylao al hatá                                                                                                    | Aquarius L Aquarius limón                                                                                                    |                     |  |  |  |  |  |
|                                                                                                    | en esta pantalla y pulsa el boto                                                                                                    | Trina Naranja Trina naranja Mover                                                                                                    |                     |  |  |  |  |  |
| Crear borrar y modificar operaciones de entr                                                                         | CONFIGURAR KARFL                                                                                                    | Irina Limon Irina limon                                                                                                    |                     |  |  |  |  |  |
| Gestionar usuarios. Operacionar y salida de caja. (pe<br>Usuarios                                                    |                                                                                                    | Tónica Tónica                                                                                                    |                     |  |  |  |  |  |
|                                                                                                    |                                                                                                    | 🗖 Granini Nar Granini naranja                                                                                                    |                     |  |  |  |  |  |
| Gestionar Crear, borrar y Castionar (Altas, modificad                                                                |                                                                                                    | Granini Piña Granini piña                                                                                                    |                     |  |  |  |  |  |
| Artículos y Familias verta de Clientes pendientes)                                                                   | 2 Dulco hotán                                                                                                    | Granini Meloc Granini melocotón                                                                                                    | Pulsa esta tecla    |  |  |  |  |  |
|                                                                                                    |                                                                                                    |                                                                                                    | para finalizar      |  |  |  |  |  |
| onfigurar la aplicación                                                                                              | ΡΑΝΤΑΠΑ DE VENTA                                                                                                    | Guardar                                                                                                    | para manzar.        |  |  |  |  |  |
| Contigurar Karel tros tovs                                                                                           |                                                                                                    | Artículos Favoritos                                                                                                    |                     |  |  |  |  |  |
|                                                                                                    |                                                                                                    |                                                                                                    |                     |  |  |  |  |  |
| Pantalla de                                                                                                    | Terr                                                                                                    | inal: 16 Toy Tarifa: Barra Camarora: Servered S Samilia: SN/001705 01/0//2014/10:18:54 / 300 0                                                                                                    |                     |  |  |  |  |  |
| Venta                                                                                                    |                                                                                                    |                                                                                                    |                     |  |  |  |  |  |
| 4 Abre la pestaña                                                                                                    |                                                                                                    |                                                                                                    |                     |  |  |  |  |  |
| Informes Ventas.                                                                                                    |                                                                                                    |                                                                                                    | al de la anlicación |  |  |  |  |  |
| FAVOR                                                                                                    | <u>(1105</u> .                                                                                                    | DESAY, DESAY, BATIDO DESAY, OFERTA S                                                                                                    |                     |  |  |  |  |  |
|                                                                                                    |                                                                                                    | 2,10C 3,60C S LATE SPAN BOLLER                                                                                                    | sin cerrar turno y  |  |  |  |  |  |
| Configuracion<br>Basica                                                                                              | Favoritos                                                                                                    | Artículo: Seleccione un artículo                                                                                                    | uelve a entrar nara |  |  |  |  |  |
| Configuración del Aspecto de la Pan                                                                                  | italla de Venta                                                                                                    | BÚSOLIEDA COCA-COLA NESTEA CAFÉ CON                                                                                                    |                     |  |  |  |  |  |
| Opera S Caja                                                                                                    |                                                                                                    | ARTÍCULOS ZERO LECHE O                                                                                                    | jue se memoricen    |  |  |  |  |  |
| Pantalia de Venta                                                                                                    | to a transmission of the second by the second by the secon | PAN PAN MAGDALEN T                                                                                                    | is nuovos datos do  |  |  |  |  |  |
| Nebraska     Aspecto basico con la fun completa presente en la                                                       | pantalla de                                                                                                    | Browni (c), Total (c), OC GALLEGO FRANCES AS BROWNI (C)                                                                                                    | is nuevos uatos ue  |  |  |  |  |  |
| Impresión ticar.                                                                                                    |                                                                                                    |                                                                                                    | favoritos           |  |  |  |  |  |
| Parifacture -                                                                                                    |                                                                                                    | Spuene PVP/Cent Cooles Lifes Anderlines 1 BERLINAS                                                                                                    |                     |  |  |  |  |  |
| remencos                                                                                                    |                                                                                                    |                                                                                                    |                     |  |  |  |  |  |
|                                                                                                    |                                                                                                    | Cobrar Consumo Cobra Cobra Cob | ya tienes tus       |  |  |  |  |  |
|                                                                                                    |                                                                                                    |                                                                                                    |                     |  |  |  |  |  |
|                                                                                                    |                                                                                                    |                                                                                                    |                     |  |  |  |  |  |
| San Francisco     Aspecto mejorado con la     menos común oficiale o                                                 |                                                                                                    |                                                                                                    | a Coca-Cola Zero,   |  |  |  |  |  |
| secundaria.                                                                                                    |                                                                                                    |                                                                                                    | el Nestea.          |  |  |  |  |  |

## abonar (o cancelar) factura

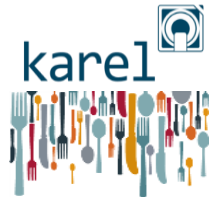

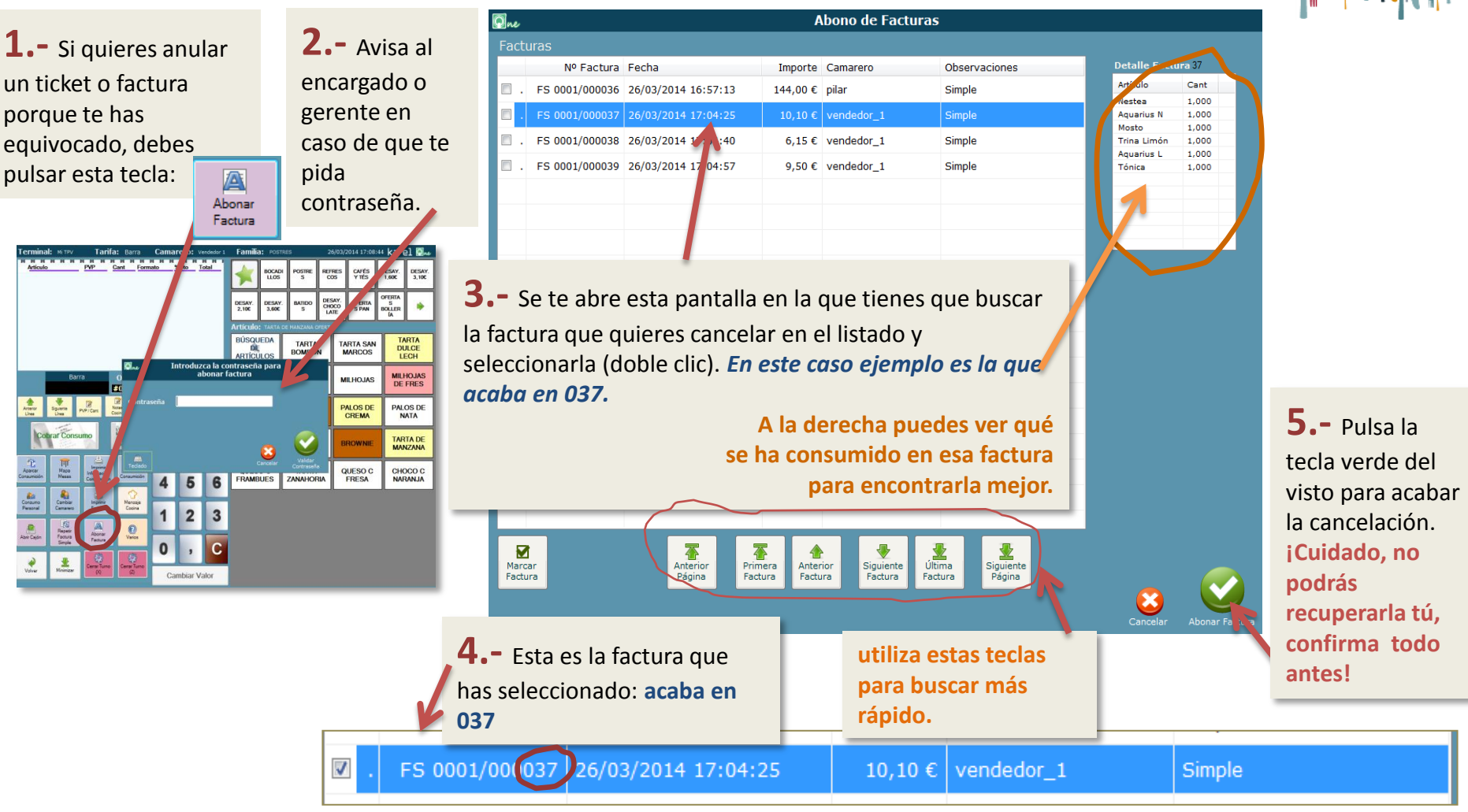

| Fac | turas            |                     |                   |               |                 |                                               |
|-----|------------------|---------------------|-------------------|---------------|-----------------|-----------------------------------------------|
|     | Nº Factura       | Fecha               | Importe Camarero  | Observaciones | Detalle Factura | 6 - Esta factura, calaccianada decanaraca dal |
|     | . FS 0001/000036 | 26/03/2014 16:57:13 | 144,00 € pilar    | Simple        | Artículo Cant   |                                               |
|     | . FS 0001/000038 | 26/03/2014 17:04:40 | 6,15€ vendedor_1  | Simple        | 2               | listado:                                      |
|     | . FS 0001/000039 | 26/03/2014 17:04:57 | 9,50 € vendedor_1 | Simple        |                 | observa cómo la factura 037 ya no está en el  |
|     |                  |                     |                   |               |                 | listado.                                      |

# operaciones de caja

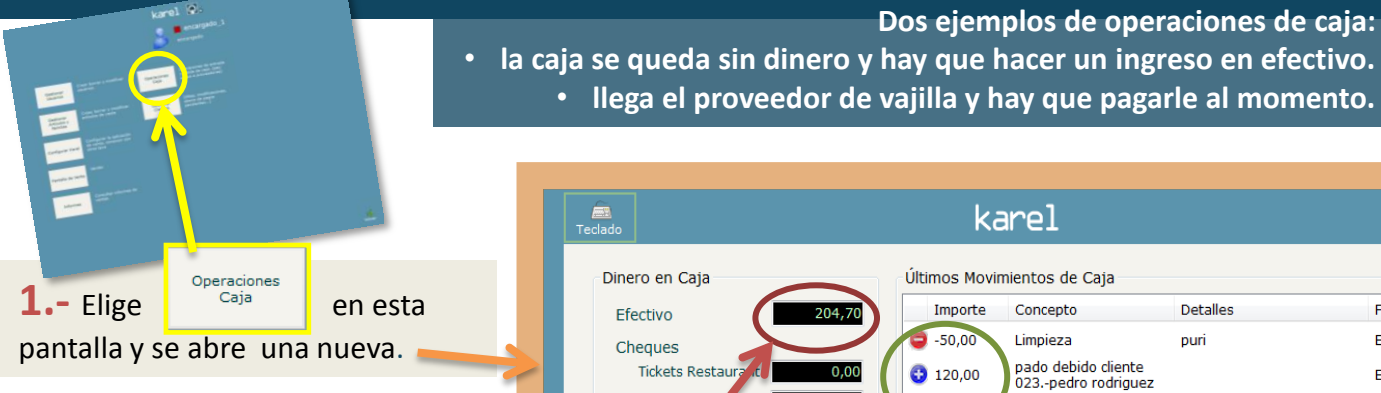

2.- En la nueva pantalla podrás registrar entradas y salidas de caja, definiendo de forma detallada el concepto y el modo de pago.

**3.-** Aquí figura el efectivo que tienes en esa momento en el cajón: en este momento tienes **204,70€**:

- metiste 150€ en la apertura,
- has pagado **50€** en mano a Puri la limpiadora,
- has ingresado 120€ de una deuda pendiente que te ha pagado en efectivo Pedro Rodríguez,
- has pagado **21€** al proveedor de vajillas,
- has cobrado **5,7€** por varias cafés y bollos.

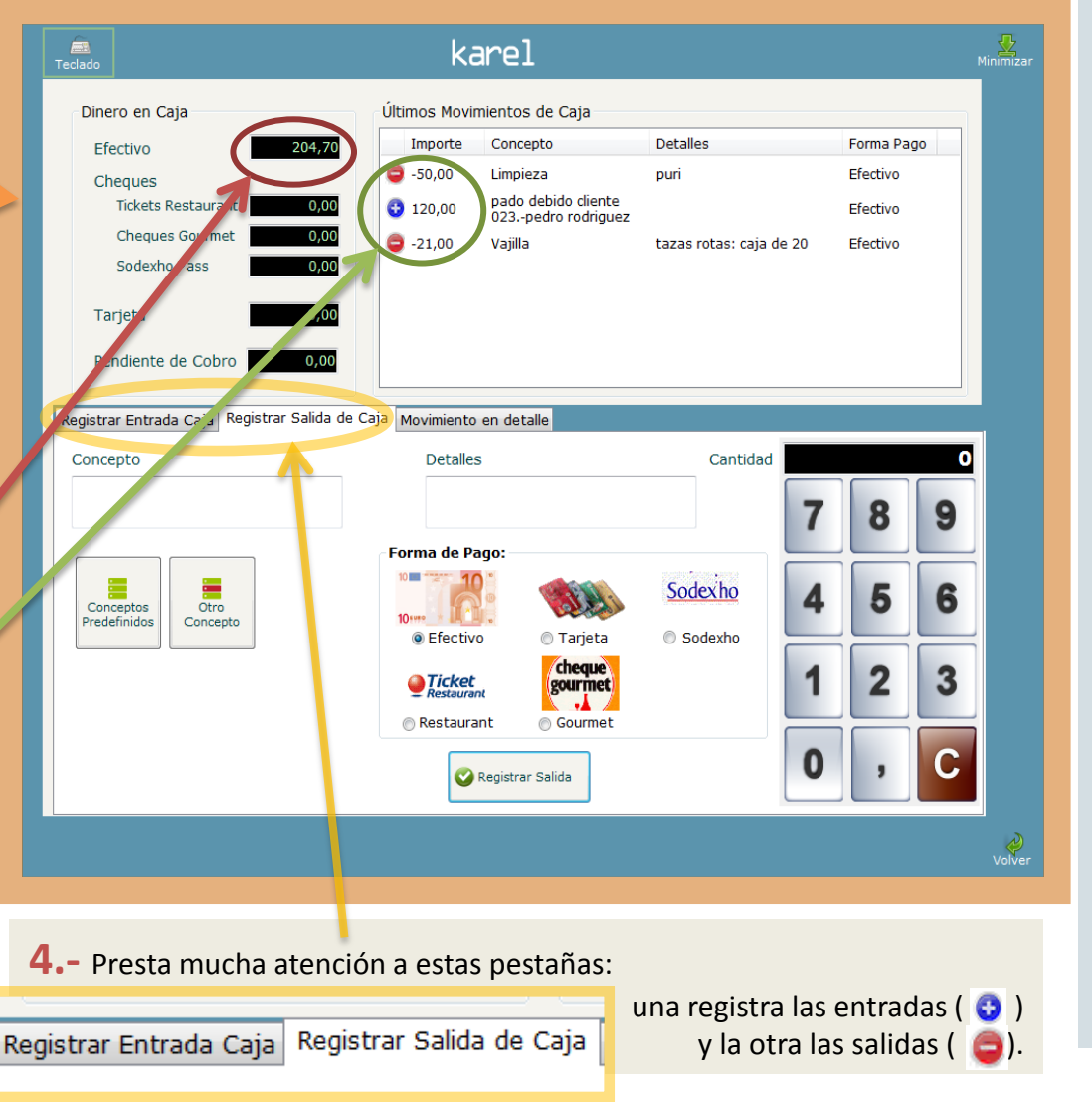

Dos ejemplos de operaciones de caja:

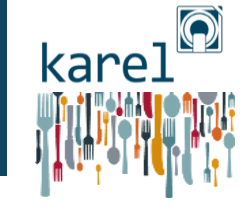

Elige el concepto con estos botones, algunos ya predefinidos:

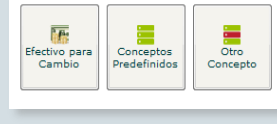

#### Elige forma de pago

Sodexho O Sodexho Efectivo 🗇 Tarjeta cheque gourmet Ticket Restaurant Gourmet

Teclea cantidad en la calculadora o al abrirse el teclado:

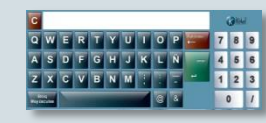

Dale siempre a este botón para finalizar:

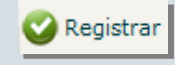

## facturar + crear cliente nuevo

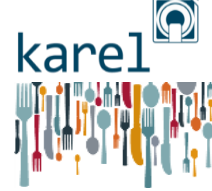

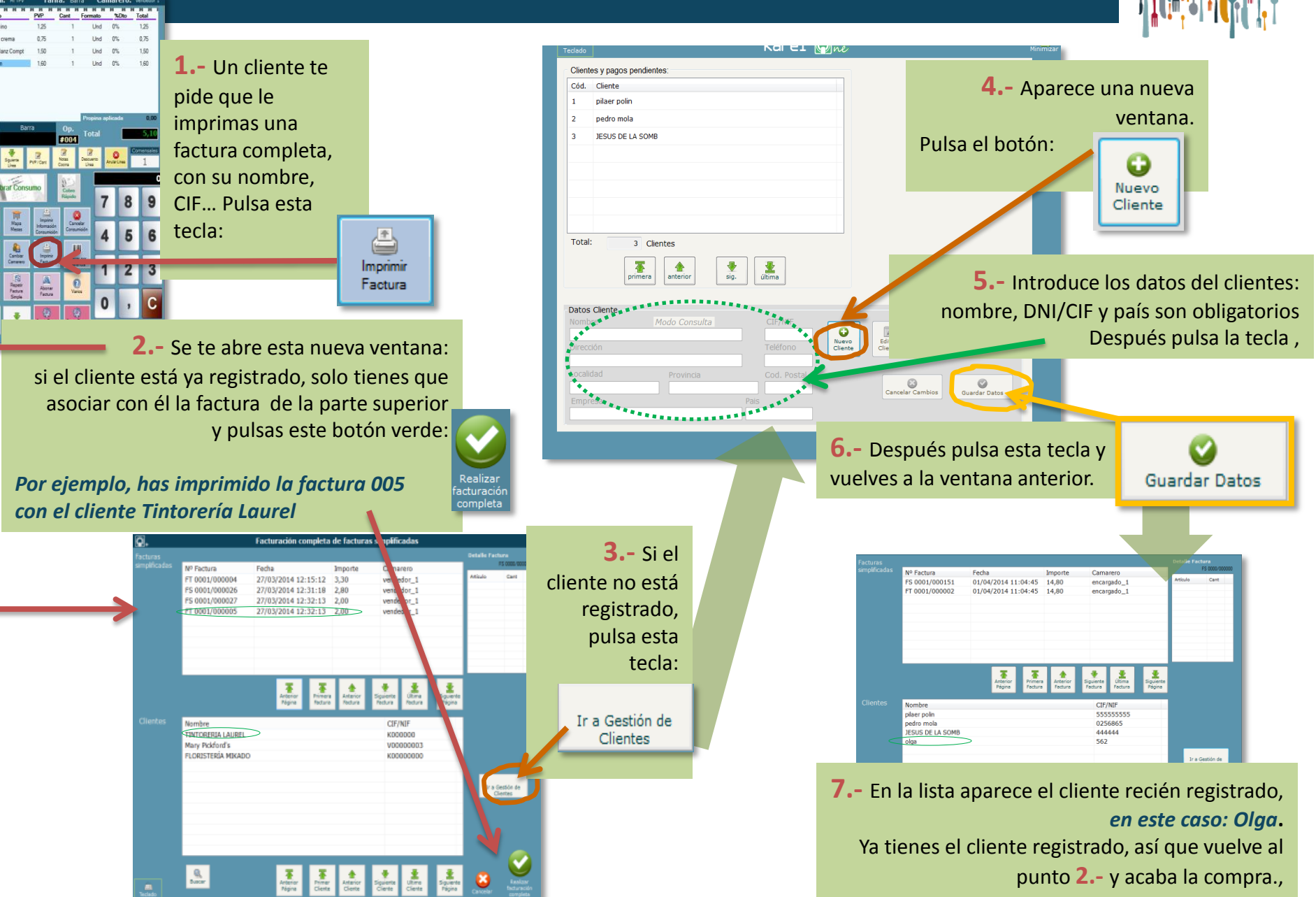

## consumo del personal

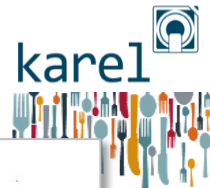

Si en tu local los trabajadores tenéis permiso para consumir sin pagar, hay un procedimiento a seguir. Este pedido no se cobra, ni figura como venta, pero se contabiliza para el almacén porque es consumo de producto.

**1.-** En la pantalla de ventas, tecleas lo que vas a consumir como si fuera una venta normal.

En este ejemplo, consumes un milhojas y un café por un valor total

de **4,35€** 

Atención, en vez de pulsar la tecla de cobro debes darle a la tecla:

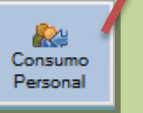

#### Esta tecla aparece en todas las familias y te ayuda a BUSCAR más rápido aquellos

productos que no encuentras a la primera.

|      | Terminal: Mi TPV                           | n <b>inal:</b> мітру <b>Tarifa:</b> Barra <b>(</b> |                    | Camarero: Encargado 1 Familia |                                     | CAFÉS Y TÉS 2                 |                  | 29/03                   | 29/03/2014 19:50:36 kare |                       | l 👰ne             |  |
|------|--------------------------------------------|----------------------------------------------------|--------------------|-------------------------------|-------------------------------------|-------------------------------|------------------|-------------------------|--------------------------|-----------------------|-------------------|--|
| , ni | Artículo<br>3 Milhojas de fres             | PVP Cant<br>1,95 1                                 | Formato %Dto       | Total<br>1,95                 |                                     | BOCADI<br>LLOS                | POSTRE           | REFRES<br>COS           | CAFÉS<br>Y TÉS           | DESAY.<br>1,600       | DESAY.<br>3,100   |  |
| cén  | 4 Cafe Doble                               | 2.40 1                                             | Und 0%             | 2.40                          | DESAY.<br>2,100                     | DESAY.<br>3,60C               | BATIDO           | DESAY.<br>CHOCO<br>LATE | OFERTA<br>S PAN          | OFERTA<br>S<br>BOLLER | •                 |  |
|      |                                            |                                                    |                    | (                             | Artícul<br>BÚSQUE<br>DE<br>ARTÍCULO | CAFE DO<br>DA<br>OS           | CAFÉ SOL         | .0                      | CAFÉ CON<br>LECHE        | CORT                  | ADO               |  |
|      | 🚺 19:46 Bar                                | ra Op.<br>#003                                     | Total              | 4,35                          | DESC.MA<br>SOLO                     | AQ.                           | DESC.MA          | Q. D                    | ESC.MAQ.<br>CORTADO      | DESC.<br>E            | SOBR              |  |
|      | Anterior<br>Línea                          | PVP/Cant Cooina                                    | Descuento<br>Línea | Comensales<br>1               | CAPUCCI                             | INO                           | CAPUCCIN<br>DESC | ю                       | Bombón                   | BOM<br>DE             | BÓN<br>SC         |  |
|      | Cobrar Consi                               | UMO<br>Cobro<br>Rápido                             | 78                 | 789                           | COLACA                              | vo                            | CHOCOL           | т                       | e negro                  | MANZA                 | NILLA             |  |
| ,    | Aparcar<br>Consumición<br>Mapa<br>Mesas    | Imprimir<br>Información<br>Consumición             | žán 4 (            | 56                            | TILA                                |                               | TE ROJO          |                         | TE VERDE                 |                       | PIR MENT<br>POLEO |  |
| (    | Consumo<br>Personal                        | Imprimir<br>Factura                                | 1                  | 2 3                           | PIR<br>MANZANII                     | PIR PIR<br>MANZANILLA TOUAREG |                  | 3                       | pir taj<br>Mahal         | PIR<br>WAKAME         |                   |  |
|      | Cajón Simple                               | . C                                                | PIR PU EI<br>CITR  | R PIR SUÑ<br>R CHOCO          |                                     | P                             | IR CARIBE        | PI<br>PASIO<br>H        | PIR<br>PASIONPRO<br>HI   |                       |                   |  |
|      | Valver Minimizer Cener Turno Q Cambiar Val |                                                    |                    |                               | PIR<br>DIGESTI                      | VA                            | PIR RELA         | x N                     | PIR<br>IEDITERRA<br>NEO  | CA<br>DOE             | FE<br>BLE         |  |

Kare

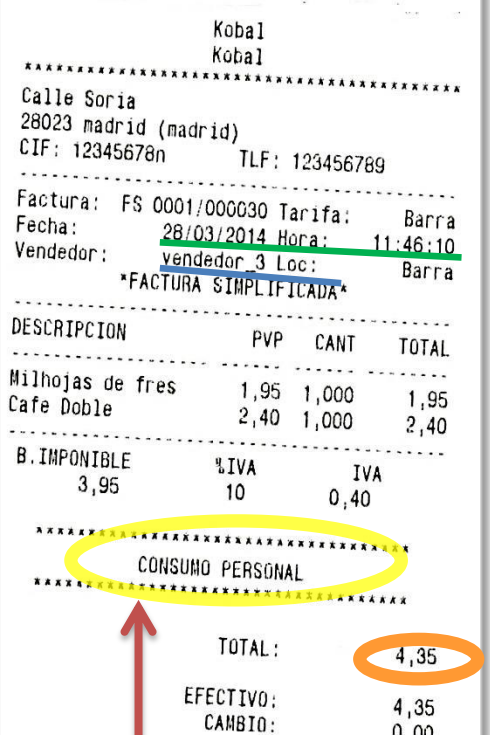

**3.-** Para acabar, se imprime un ticket en el que figura la siguiente información:

- CONSUMO PERSONAL
- Persona que lo ha consumido (vendedor\_3)
- Fecha y hora (28/03/2014, 11:46)
- Y la cantidad (4,35€ ...)

- **2.-** Pueden ocurrir 2 cosas:
- se te abre esta ventana y dices Sí.
- te pide la contraseña del encargado o gerente, quien acabará el proceso (si tú no tienes permiso para hacerlo).

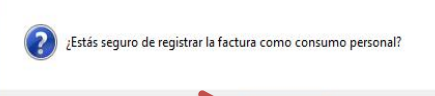

Sí

No

## informe de ventas

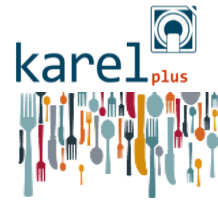

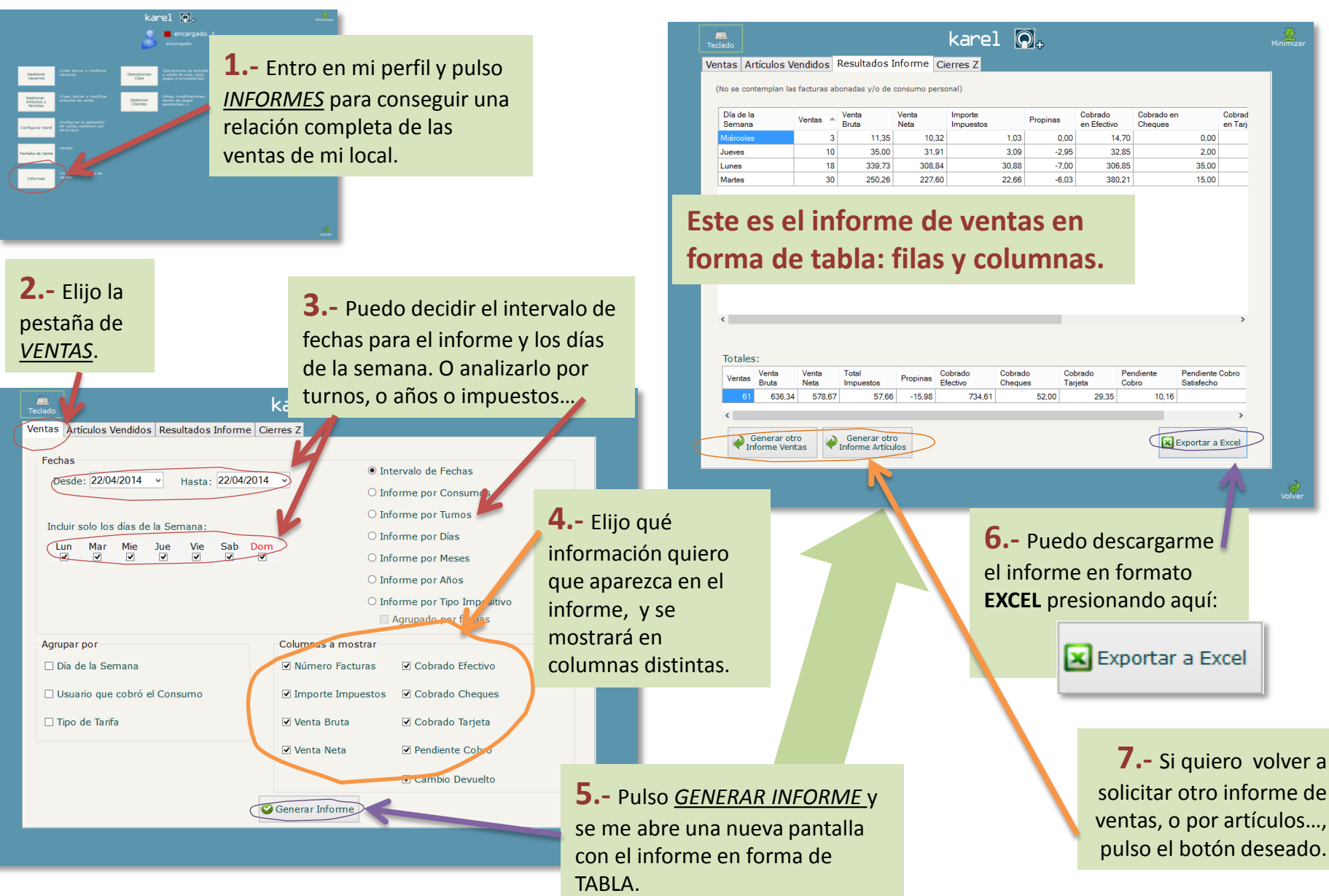

## informe de artículos vendidos

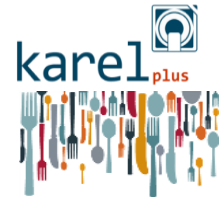

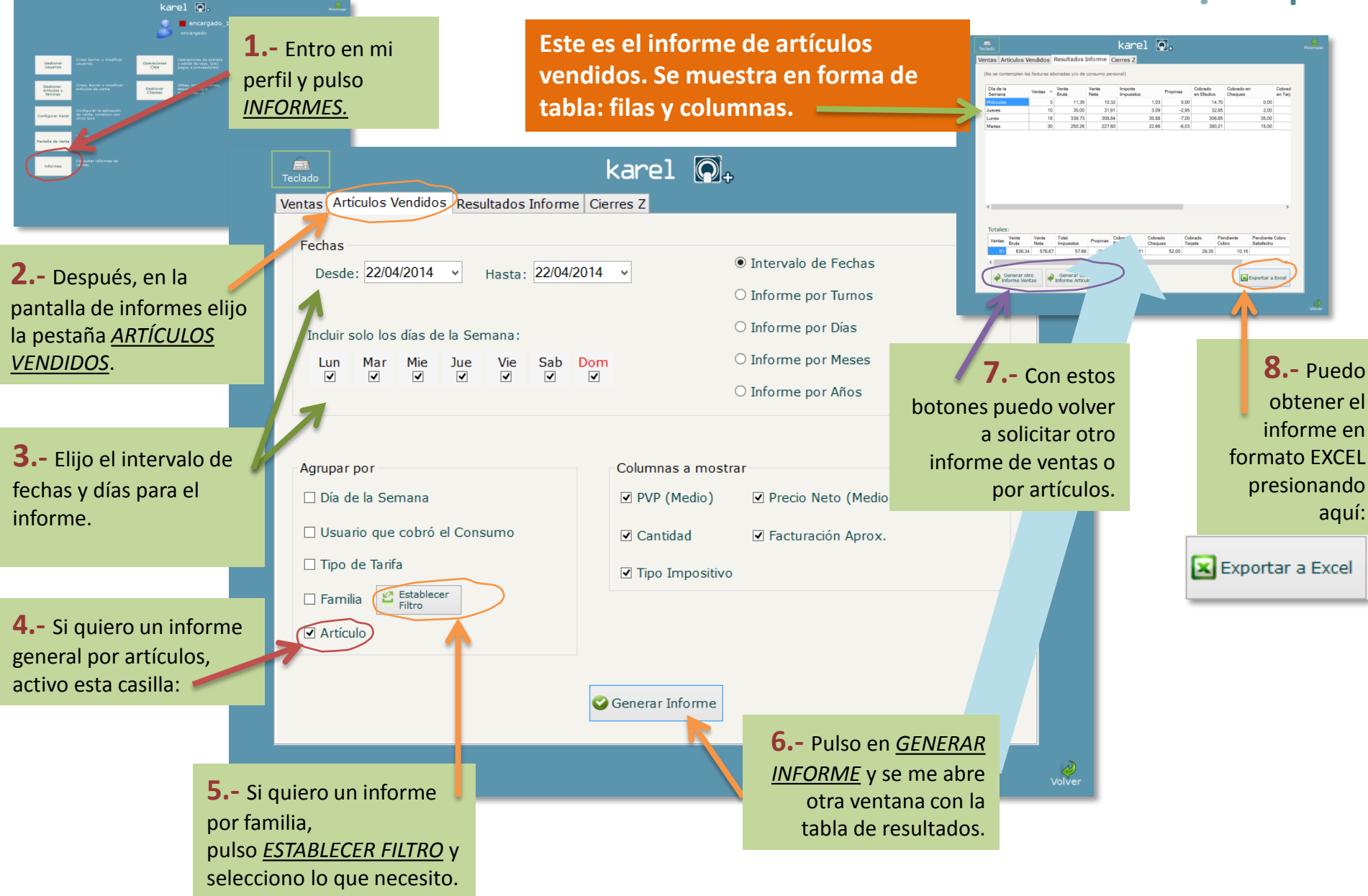

## informe de cierres Z

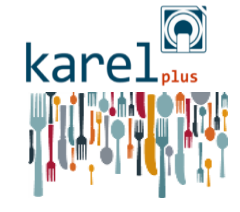

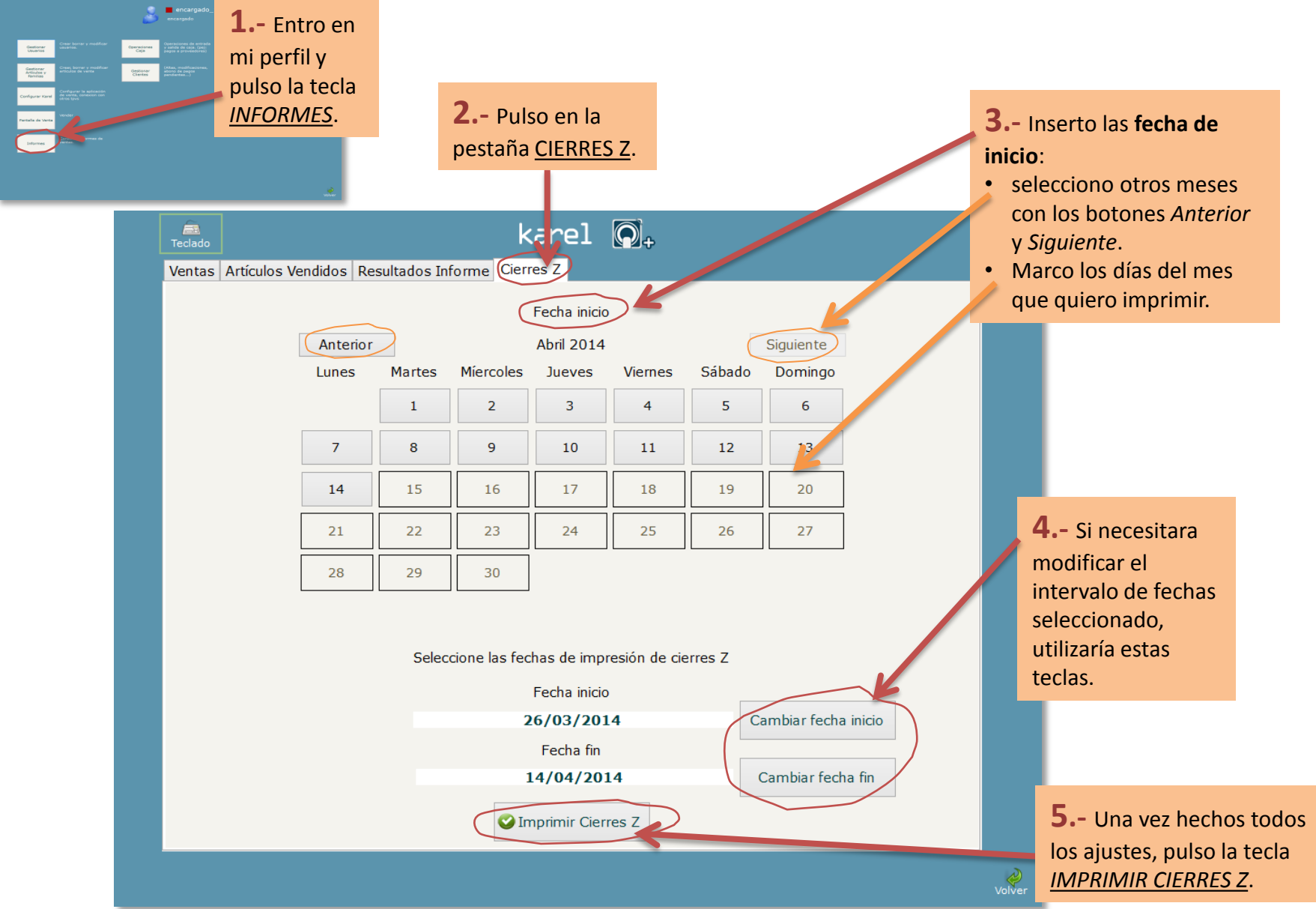

# configurar impresora

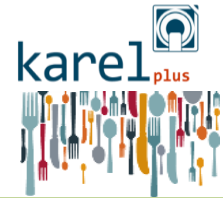

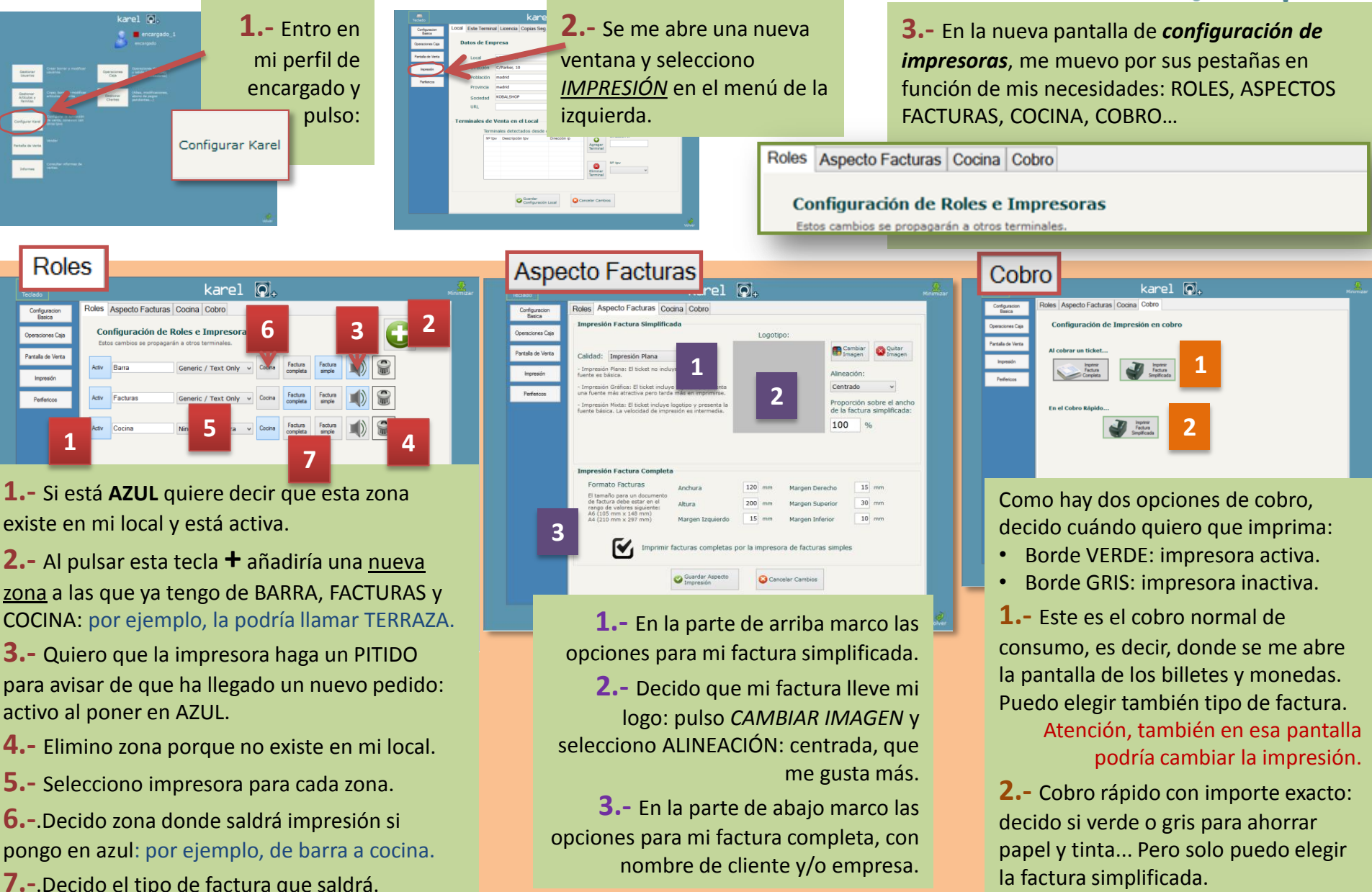

### mermas y producción imprevista

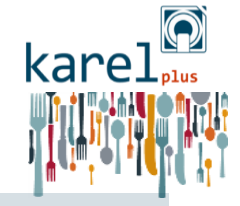

#### En cualquier momento del día puedes abrir la pantalla de mermas y de producción imprevista.

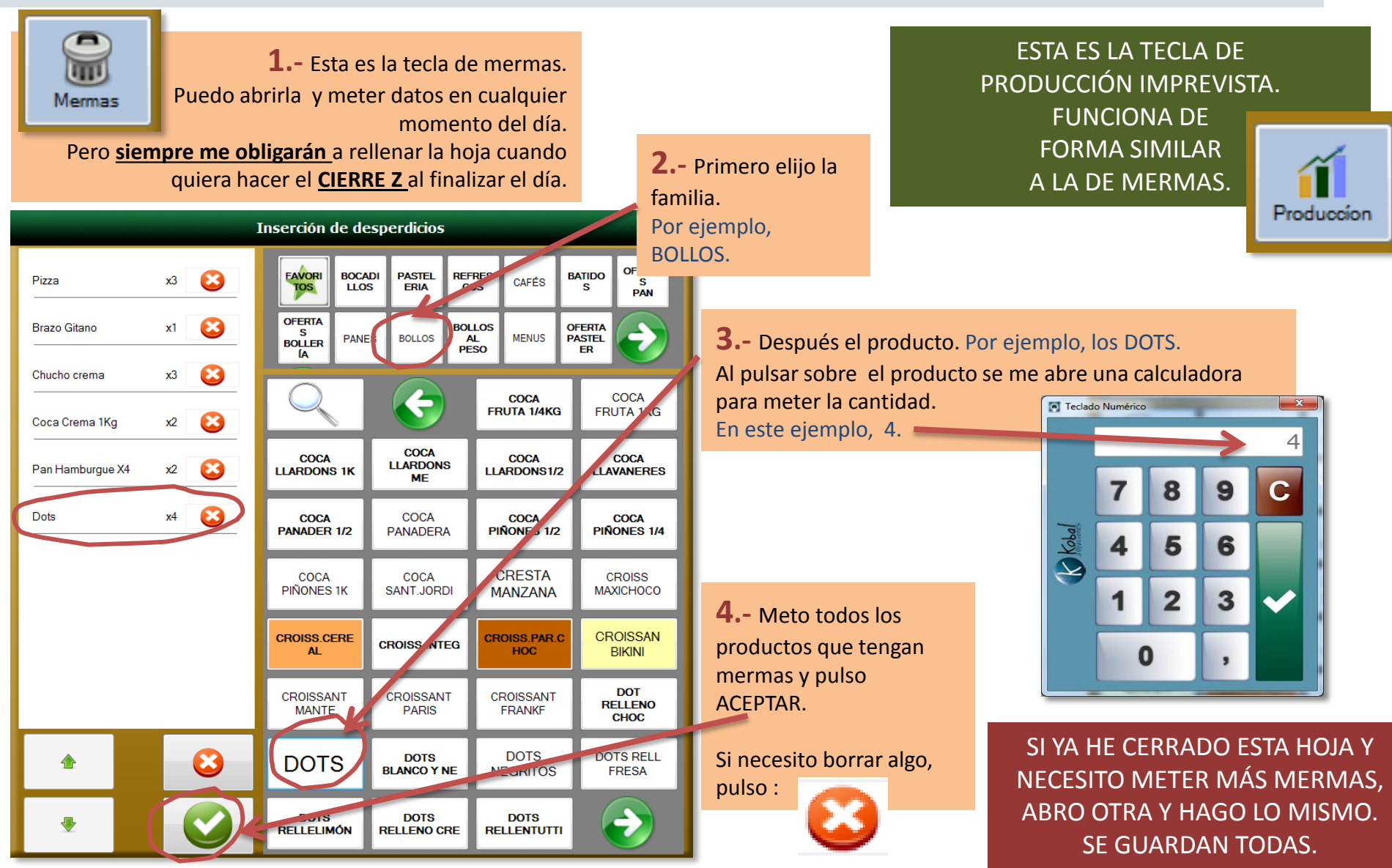